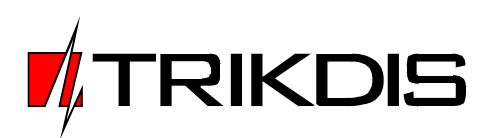

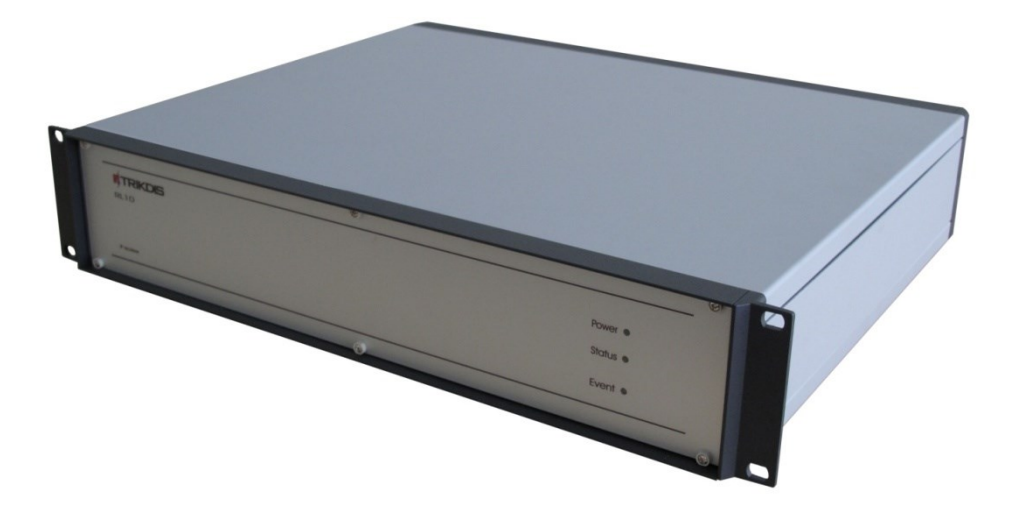

# **IP RECEIVER RL10**

**User Manual** 

UAB Trikdis Draugystes g. 17 Kaunas, LT-51229 E-mail: <u>info@trikdis.lt</u> <u>http://www.trikdis.lt</u>

# The purpose of the document

This document describes the features, operation and configuration of IP receiver RL10.

### Contents

| Description                                | 3  |
|--------------------------------------------|----|
| Composition and Operation                  | 3  |
| Technical Parameters                       | 4  |
| Light Indication and Connections           | 4  |
| Equipment                                  | 5  |
| Configuration                              | 6  |
| Connection                                 | 6  |
| Configuration                              | 7  |
| Computer Network Configuration             | 13 |
| Operation                                  | 14 |
| Receiving Messages                         | 14 |
| Remote Programming of Transmission Modules | 15 |
| Remote Control of Transmission Devices     | 17 |
| Receiver's Internal Event Messages         | 18 |
| Annex 1. Operation of Concentrator Filter  | 21 |
| Annex 2. Data Output message format        | 23 |

# Description

IP receiver RL10 is an alarm message receiver for monitoring stations. RL10 receives burglary and fire alarm messages sent by UAB Trikdis communicators via GSM/GPRS/Internet networks. It transmits received messages to the monitoring software. Receiver automatically tracks connection with every registered message transmitter (communicator<sup>1</sup>). Receiver features:

- integrated industrial Linux OS computer;
- 2 network interface controllers;
- integrated GSM modem for receiving messages in SMS format;
- connection to SMPP server of the network service provider;
- 2 serial ports for receiving messages from other devices;
- automatic registration of communicators;
- automatic connection control of every registered communicator using individual schedules;
- message transmission to the monitoring software using either serial port or LAN;
- configuration and operation monitoring of the receiver using a Windows OS computer via LAN;
- multi-site connectivity to the receiver via LAN. Every user is granted individual access to receiver functions;
- message filtering and conversion;
- export of registered objects' list to CSV file;
- search function for a registered object;
- remote configuration of communicators, and remote firmware update;
- remote control of communicators.

### **Composition and Operation**

IP receiver RL10 – is a Linux OS industrial computer with 2 network interface controllers and a software IPcom mounted into a 19" 2U enclosure with a power supply unit. GSM modem is also mounted into the enclosure of the receiver.

IP receiver RL10 can be connected to two computer networks: LAN1 ir LAN2.

Software IPcom receives messages from objects' alarm systems via WAN1 and WAN2 ports and GSM modem of the receiver. It transmits received messages to the monitoring software via serial Output and WAN ports.

Messages received via serial ports In1 and In2 are retransmitted to the monitoring software unprocessed via serial Output and WAN ports.

Configuration, control and operation monitoring of IP receiver RL10 is performed using software IPcomControl 3 which is installed into a Windows OS computer in the same network.

<sup>&</sup>lt;sup>1</sup> Communicator – is a part of a protected object burglary or fire alarm system that supports a continuous connection with the control panel and continually communicates with the monitoring station receiver. After an event, receiver transmits an encrypted event message.

UAB Trikdis manufactures communicators for receiving signals (messages) from various manufacturers control panels and communicating with monitoring station receiver RL10 via GPRS, SMS or other internet connection channels. It also manufactures control panels whose communicators communicate with receiver RL10 via GPRS or SMS connection channels.

# **Technical Parameters**

- 1. Two parallel LAN inputs (RJ45) that receive messages sent using TCP/IP and UDP/IP protocols. Messages will be received encrypted in TRK protocols.
- 2. Integrated GSM modem GM5 for receiving messages encrypted in TRK protocols sent via CSD connection and SMS messages.
- 3. Two serial ports RS232 (DB9) for receiving messages from other receiving devices. Receiving protocol Surgard MLR2-DG.
- 4. IP receiver RL10 receives messages sent by UAB Trikdis products:
  - GSM modules G5, G7, G10, G10T v1, G10T v2, G10C, G10D;
    - GSM control panels CG2, CG3, SP131, SP133;
    - Ethernet modules E2, E7, E10, E10T, E10C;
    - Repeaters RR-GSM, RR-IP, R-IP12
- 5. Messages to the monitoring software are transmitted using one serial port RS232 or Etherner connection via computer network. Transmission protocols Surgard MLR2-DG or Monas3.
- 6. Operational parameters are set using software IPcomControl 3 on a Windows OS computer operating in the same network as the receiver.
- 7. Power supply from 50±1 Hz frequency 230 V current AC network. Power consumption under 60 W. Permissible power supply voltage variation limits from 100 to 240 V.
- 8. Optimal operation is ensured when air temperature is between 0 and +55 °C, relative humidity is under 90%, and temperature +20 °C.
- 9. Measurements 450 x 100 x 320 mm (width x height x depth). Mass not exceeding 4,5 kg.

### **Light Indication and Connections**

Front panel of IP receiver RL10.

| RLIO      | Power    |  |
|-----------|----------|--|
|           | Status 🛛 |  |
| Proceivar | Event    |  |

Table 1. Front Panel Light Indication

| Indicator | Description                                                                                                    |
|-----------|----------------------------------------------------------------------------------------------------|
| Power     | green ON - power supply is on                                                                                                    |
| Status    | green ON – output to monitoring software is connected<br>red ON – no connection to the monitoring software<br>yellow ON – one fo the outputs is disconnected<br>OFF – output is down |
| Event     | blue ON – message is being transmitted to the output                                                                                                    |

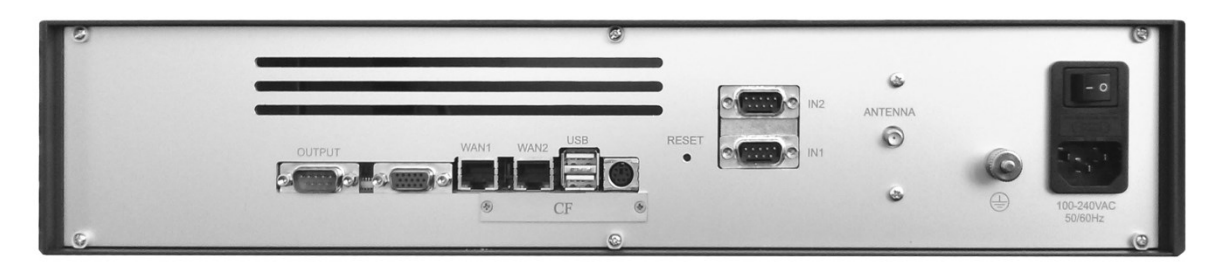

Table 2. Rear Panel Connectors

| Connection | Description                                              |
|------------|----------------------------------------------------------|
| WAN1       | 1st Ethernet port                                        |
| WAN2       | 2nd Ethernet port                                        |
| ln1        | Serial port RS232 for connecting other receiving devices |
| In2        | Serial port RS232 for connecting other receiving devices |
| Output     | Serial port RS232 for output to the monitoring software  |
| Reset      | Reset button to restore to factory settings              |
| Antenna    | Connector for GSM receiver antenna                       |
| AC input   | Power supply connection and ON/OFF button                |
|            | Grounding terminal                                       |
| CF         | Cap covered memory drive with OS connected to the socket |
| PS/2       | Keyboard connector                                       |
| VGA        | VGA connector for monitor                                |
| USB        | For manufacturer needs                                   |

# Equipment

- IP receiver RL10 1 pc.;
- Power supply cable (1.5 m) 1 pc.;
- RS232 cable (1.8 m) 1 pc.;
- LAN cable
   1 pc.;
- GSM antenna
   1 pc.;
- CD containing this User Manual and software IPcomControl 3 for setting parameters 1 pc.

# Configuration

#### Connection

Receiver RL10 is configured with software IPcomControl 3 running on Windows OS computer installed.

- 1. Install IPcomControl 3 on the computer that will be used for IP receiver RL10 configuration.
- Set the IP address of the computer that will be used for IP receiver RL10 configuration so that computer and receiver would work in the same subnetwork. Factory settings of receiver RL10 are specified in the Table 3.

| Internet Protocol Version 4 (TCP/I                                                                                  | Pv4) Properties ? 🗙                                                      |
|----------------------------------------------------------------------------------------------------|--------------------------------------------------------------------------|
| General                                                                                                    |                                                                          |
| You can get IP settings assigned auto<br>this capability. Otherwise, you need t<br>for the appropriate IP settings. | omatically if your network supports<br>to ask your network administrator |
| C Obtain an IP address automatic                                                                                    | ally                                                                     |
| Use the following IP address:                                                                                       |                                                                          |
| IP address:                                                                                                    | 192 . 168 . 100 . 100                                                    |
| Subnet mask:                                                                                                    | 255.255.255.0                                                            |
| Default gateway:                                                                                                    | 192 . 168 . 100 . 254                                                    |
| C Obtain DN5 server address auto                                                                                    | omatically                                                               |
| 🕞 Use the following DNS server ad                                                                                   | ldresses:                                                                |
| Preferred DNS server:                                                                                               |                                                                          |
| Alternate DNS server:                                                                                               |                                                                          |
| Validate settings upon exit                                                                                         | Ad <u>v</u> anced                                                        |
|                                                                                                    | OK Cancel                                                                |

| Table 3. Factory Settings of Receiver RL10 |               |               |  |  |
|--------------------------------------------|---------------|---------------|--|--|
|                                            | WAN1 WAN2     |               |  |  |
| IP address                                 | 192.168.0.2   | 192.168.100.3 |  |  |
| Port                                       | 55000         | 55000         |  |  |
| Subnet Mask                                | 255.255.255.0 | 255.255.255.0 |  |  |

19168.100.254

192.168.0.254

Note:

Press and hold RESET button for 5 seconds (until a sound signal) in order to restore to factory settings.

Gateway

- 3. Use LAN cable to connect WAN2 connector of the receiver to the network connector of the computer that will be used to configure the IP receiver.
- 4. Turn on the power supply of the IP receiver and wait until computer OS loads. Second receiver sound signal will indicate that the receiver has turned on.
- 5. Run *IPcomControl 3* on Windows OS computer. A box will open. Put in the address of your receiver's interface controller (port WAN2).

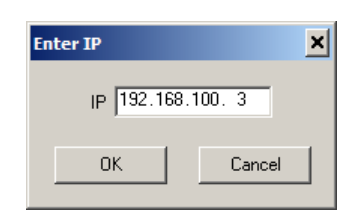

6. Click **OK**. A box will open. Type in your User Name and the password. Click **Login**.

| Login         |       | × |
|---------------|-------|---|
| User name     |       |   |
| administrator |       |   |
| Password      |       |   |
| ****          |       |   |
|               | 1     |   |
|               | Login |   |

Note:

Default User Name – *administrator*, password – *admin*.

7. When software *IPcomControl 3* opens, select tab *Configure* and click *Get*. Set the internet addresses of receiver's interface controllers *Primary* (port WAN1) and, if planned to use, *Secondary* (port WAN2) in order to allow the receiver to work in designated networks.

| IPComControl [ 3.1.0.127 ]                                                             |                       |
|----------------------------------------------------------------------------------------|-----------------------|
| Ele Options Help                                                                       |                       |
| TCP                                                                                    | GPRS objects 4        |
|                                                                                        | Lost objects 0        |
| GSM modem status System                                                                | Events per second 2   |
| Modem Offline<br>GSM Offline Reboot system on failure Reboot                           | Software version 3.04 |
| General Events Connections Output Configure Time Sounds Data Object Concentrator Users |                       |
| Network cards                                                                          |                       |
| CCEC Set                                                                               |                       |
| Primary Secondary                                                                      |                       |
| MAC 00-E0-48-1D-D1-F1 MAC 00-E0-48-1D-D7-13                                            |                       |
| IP 192.168. 1 .160 IP 192.168.100. 3                                                   |                       |
| Subnet         255.255.255.0         Subnet         255.255.0                          |                       |
| Gateway 192.168. 1 . 254 Gateway 192.168.100.254                                       |                       |

8. Click *Set*. Receiver will reboot automatically.

Note. Log in to the receiver via LAN using new addresses if addresses of network interface controller *Secondary* were edited.

- 9. Use network cable to connect WAN1 connector to the network that will be used by the receiver to receive messages that communicators will address using the set *Primary* address. Use network cable to connect WAN2 connector to the network that the receiver will use to receive messages that communicators will address using the set *Backup* address.
- 10. Run IPcomControl 3 on a Windows OS computer in the same network as the receiver in order to connect to the receiver using LAN network. Type in the address of the receiver's network interface controller, the User Name and the password into the prompt boxes to log in.

#### Configuration

11. A window will open. Click *Read* to read the current configuration of the receiver.

#### Tab **General**.

| IPcomControl program version                                                                                                    | code R 313.                                                                                                    |
|----------------------------------------------------------------------------------------------------|----------------------------------------------------------------------------------------------------|
| IPComControl [ 3.1.0.127]         Fle Options Help         TCP         GSM modem status         GSM Offine         GSM Offine         GSM Offine         General Events       - N   - N   - N   - N   - P   - N   - P   - N   - M   - P   - M   - P   - M   - P   - M   - P   - M   - P   - M   - M   - P   - M   - M   - P   - M   - M | GPRS objects (<br>GPRS objects (<br>Lost objects 0)<br>Events per second 2<br>Software version 3.04<br>Aumber of registered GPRS objects;<br>Aumber of registered SMS objects;<br>Aumber of objects with lost connection;<br>Aessage reception speed;<br>Program version of IPcom. |

| Image: Section 10         Image: Section 10         Set Message with event code E 762 (GPRS conncetion to communicator is lost) formation parameters:         Multiplier – number of PING messages not received by the communicator in IP protocols in a row, NPING Tolerance         General Levent:         Signal line         Signal line         Signal line         Otherance – time correction, Tolerance         Message count for signal lestore         Message count for signal lestore         Signal line         Otherance         Signal line         Message count for signal lestore         Message count for signal lestore         Message count for signal lestore         Multiplier – number of PING messages not transmitted by the communicator in SMS format in a row, NPING         Tolerance         Number of received PING or other messages after which a restoration of connection to communicator message will be formed, NPING (R 762 – GPRS, o R 752 – GSM).         Number of the receiver and its line                                                                                                    |                                                                                                    |                                                                                                    |
|----------------------------------------------------------------------------------------------------|----------------------------------------------------------------------------------------------------|----------------------------------------------------------------------------------------------------|
| File getons: bit<br>Communicator is lost) formation parameters:<br>Multiplier – number of PING messages not received<br>by the communicator in IP protocols in a row, N <sub>PING</sub><br>Tolerance – time correction, T <sub>Tolerance</sub> System       Rebox       Software version       3.04         Signal line       GFRS       Oterance – time correction, T <sub>Tolerance</sub> Multiplier – number of PING messages not received<br>by the communicator is lost) formation parameters:<br>Multiplier – oterance       Multiplier       Oterance       Software version       3.04         Message count for signal relator       Multiplier       Oterance       Software version       3.04         Message count for signal relator       Multiplier       Oterance       Software version       3.04         Message count for signal relator       Multiplier       Oterance       Software version       3.04         Message count for signal relator       Multiplier       Oterance       Software version       3.04         Message count for signal relator       Software version       3.04       Multiplier       Number of PING messages not transmitted<br>by the communicator in SMS formation a row, N <sub>PING</sub> Versite relation       Software version       Multiplier       Number of received PING or other messages after which a restoration of connection to<br>communicator message will be formed, N <sub>PING</sub> (R 762 – GPRS, o R 752 – GSM).         Number of the receiver and its line       Multiplier       TOP: 0       Multi | IPComControl                                                                                                    |                                                                                                    |
| Image       Image       Image       Image         Events identifies       Number of received PING or other messages after which a restoration of connection to communicator message will be formed, N <sub>PING</sub> (R 762 – GPRS, o R 752 – GSM).         Number of the receiver and its line         TCP: Connected       CCM: 0       TCP: 0                                                                                                    | Ele Options       Message with event code E 762 (GPRS conncetion to communicator is lost) formation parameters:         Multiplier – number of PING messages not received by the communicator in IP protocols in a row, N <sub>PING</sub> GSM modem atau         Modem Office         GSM modem atau         GSM modem atau         GSM modem atau         GSM modem atau         GSM modem atau         GSM office         GSM modem atau         GSM modem atau         GSM office         General Events         Value         Signal time         GPRS         Multiplier         Color atau         Color atau         GSM modem         GSM modem         GSM modem         GSM modem | System<br>System<br>Automatically reboot system on failure<br>Reboot<br>Message with event code E 752 (GSM connection to<br>communicator is lost) formation parameters:<br>Multiplier – number of PING messages not transmitted<br>by the communicator in SMS format in a row, N <sub>PING</sub><br>Tolerance – time correction, T <sub>Tolerance</sub> |
| Everts identifies         Receiver nr.         Line nr.         1         Communicator message will be formed, N <sub>PING</sub> (R 762 – GPRS, o R 752 – GSM).         Number of the receiver and its line         TCP: Connected         COM: 0         TCP: 0                                                                                                    |                                                                                                    |                                                                                                    |
| TCP: Connected COM: 0 TCP: 0                                                                                                    | Events identifiers<br>Receiver nr. 2 = Number of received PING or othe<br>communicator message will be fo<br>Number of the receiver and its line                                                                                                    | r messages after which a restoration of connection to<br>rmed, N <sub>PING</sub> (R 762 – GPRS, o R 752 – GSM).                                                                                                    |
|                                                                                                    | TCP: Connected COM: 0 TCP: 0                                                                                                    | li.                                                                                                    |

Formation time of the message about lost connection with GPRS/Ethernet communicator:

$$\label{eq:T_message} \begin{split} T_{\text{message}} &= T_{\text{PING}} \; x \; N_{\text{PING}} + T_{\text{Tolerance}} \\ T_{\text{PING}} &- \text{PING} \; \text{message sending period in seconds.} \\ N_{\text{PING}} &- \text{number of not received PING messages in a row.} \\ T_{\text{Tolerance}} &- \text{time correction coefficient in seconds.} \end{split}$$

Receiver will form message with event code E 762 (connection to communicator is lost) and will send it to the monitoring software if no message is received during the set control time  $T_{message}$ .

Receiver will form message with event code R 762 (connection to communicator is restored) and will send it to the monitoring software if the number of PING or other messages received from the communicator during the control time  $T_{message}$  is equal to the number in the box *GPRS*.

Message formation times (when connection to SMS communicators is lost/restored) are calculated in the same way. However, PING message sending periods *via SMS* by the communicator are put into the formulas, and values of *N* and *Tolerance* are taken from the boxes *GSM*.

Tab *Events*. The list of possible events is displayed under this tab. In case of an event, receiver will form a message with the list code *Event code* and will send it to the monitoring software.

| IPComControl [ 3.1.0.127 ]                       |                                       |                                                            |                                                                          |
|--------------------------------------------------|---------------------------------------|------------------------------------------------------------|--------------------------------------------------------------------------|
| Eile Options Help                                |                                       |                                                            |                                                                          |
|                                                  |                                       |                                                            | GPRS objects 4<br>SMS objects 0<br>Lost objects 0<br>Events per second 2 |
| GSM modem status<br>Modem Offline<br>GSM Offline |                                       | System<br>Automatically reboot system on failure<br>Reboot | Software version 3.04                                                    |
| General Events Connections Output Configure Time | Sounds Data Object Concentrator Users |                                                            |                                                                          |
| Event name                                       | Event code                            |                                                            |                                                                          |
| Lost GPRS connection                             | E 762 99 000                          |                                                            |                                                                          |
| Restored GPRS connection                         | R 762 99 000                          |                                                            |                                                                          |
| Lost GSM connection                              | E 752 99 000                          |                                                            |                                                                          |
| Restored GSM connection                          | R 752 99 000                          |                                                            |                                                                          |
| Massive connection lost                          | E 704 99 000                          |                                                            |                                                                          |
| Massive GPRS connection restore                  | R 764 99 000                          |                                                            |                                                                          |
| Massive GSM connection restore                   | R 754 99 000                          |                                                            |                                                                          |
| WAN ping timeout                                 | E 732 99 001                          |                                                            |                                                                          |
| WAN ping restored                                | R 732 99 001                          |                                                            |                                                                          |
| GSM modem no response                            | E 753 99 000                          |                                                            |                                                                          |
| GSM modem responded                              | R 753 99 000                          |                                                            |                                                                          |
| GSM connection is offline                        | E 751 99 000                          |                                                            |                                                                          |
| GSM connection is online                         | R 751 99 000                          |                                                            |                                                                          |
| WAN cable disconnected                           | E 733 99 001                          |                                                            |                                                                          |
| WAN cable connected                              | R 733 99 001                          |                                                            |                                                                          |
| Receiver no heart beat                           | E 713 99 001                          |                                                            |                                                                          |
| Receiver heart beat restored                     | R 713 99 001                          |                                                            |                                                                          |
| System rebooted                                  | R 313 99 000                          |                                                            |                                                                          |
| System started                                   | R 305 99 000                          |                                                            |                                                                          |
| GSM device mode                                  | R 755 99 000                          |                                                            |                                                                          |
| Connection trouble                               | E 350 99 000                          |                                                            |                                                                          |
| Connection restore                               | R 350 99 000                          |                                                            |                                                                          |
| TCP: Connected COM: 0 TCP: 1                     | 0                                     |                                                            |                                                                          |

#### Tab Connections.

| 📫 IPComControl [ 3.1                                                                                                    | 1.0.127 ]                                                                                                    |                                                                             |
|----------------------------------------------------------------------------------------------------|----------------------------------------------------------------------------------------------------|-----------------------------------------------------------------------------|
| <u>File</u> Options <u>H</u> elp                                                                                                    |                                                                                                    |                                                                             |
| TCP<br>TCP<br>GSM modem status<br>Modem Offline<br>GGM Offline<br>General Events Cor<br>GPRS TCP server settin<br>Server port<br>TID00<br>GPRS UDP server settin<br>Server port<br>TID00<br>COPEN<br>COPEN | Program IPcom message receiving port<br>numbers. Object alarm communicator messages<br>in TCP/IP or UDP/IP protocols from external<br>networks (that get into LAN network) must be<br>forwarded to these ports.<br>Started – port is open.                                                                           | PRS objects 4<br>45 objects 0<br>vents per second 2<br>oftware version 3.04 |
| Server port                                                                                                    | Message decryption password (default 123456).<br>Message encryption password set in communicator has to be the same<br>as message decryption password set in the receiver.                                                                                                    |                                                                             |
| C SMPP<br>C None                                                                                                    | If the option <i>Trikdis</i> is selected, integrated GSM modem will be enable<br>receiver will be able to receive SMS messages from communicators.<br><i>SMPP</i> option must be selected for receiving SMS messages via <i>SMPP</i> so<br>Connection to SMPP parameters must be set in the tab <i>SMPP receiver</i> | ed and the<br>service.<br>rs.                                               |
| TCP: Connected                                                                                                    | COM: 0 TCP: 0                                                                                                    |                                                                             |

#### Tab **Output**.

| Ele Options Help<br>TCP                                                                              |                                                                                                    |
|----------------------------------------------------------------------------------------------------|----------------------------------------------------------------------------------------------------|
| TCP                                                                                                  |                                                                                                    |
|                                                                                                    | GPPS objects 4<br>SMS objects 0<br>Lost objects 0<br>Events per second 3                                                                                                    |
| GSM modem status<br>Modem Offline<br>GSM Offline                                                     | System<br>V Automatically reboot system on failure Reboot Software version 3.04                                                                                                    |
| General Events Connections Output Configure                                                          | Monitoring program IP addresses. Put in the values and select <i>Started</i> when data exchange between the receiver and the monitoring program is carried out via LAN.                                                                                                |
| Comport<br>Bitrate<br>9600 V V Started                                                               | Set data exchange speed and select <i>Started</i> when data exchange between the receiver and the monitoring program is carrid out via port RS232.                                                                                                    |
| General lost/restore settings<br>10 gr objects per<br>Hearbit<br>Hearbit<br>Output mode<br>© Surgard | Message E 704 (connection to multiple communicators is lost) formation parameters. Message will be formed when connection to the set number of communicators is lost in a specified amount of time, for example, connection with 10 communicators is lost in 1 second. |
| C Monas3                                                                                             | erval of conection control message sent to monitoring program.<br>essages E/R 713                                                                                                    |

#### Tab *Configure* (Network settings).

| * IPComControl [ 3.1.0.127 ]                                                           |                                              |                                                   |
|----------------------------------------------------------------------------------------|----------------------------------------------|---------------------------------------------------|
| Eile Options Help                                                                      |                                              |                                                   |
| TCP                                                                                    |                                              | GPRS objects 4<br>SMS objects 0<br>Lost objects 0 |
| GSM modem status                                                                       | System                                       | Events per second 2                               |
| Modem Offine<br>GSM Offine                                                             | Automaticaly reboot system on failure Reboot | Software version 3.04                             |
| General Events Connections Output Configure Time Sounds Data Object Concentrator Users |                                              | 1                                                 |
| Network cards                                                                          |                                              |                                                   |
| Primary Secondary                                                                      |                                              |                                                   |
| MAC 00-E0-48-1D-D1-F1 MAC 00-E0-48-1D-D7-13                                            |                                              |                                                   |
| IP 192.168. 1 .160 IP 192.168.100. 3 LAN1 and LAN2 ne                                  | etwork settings.                             |                                                   |
| Subnet         255.255.255.0         Subnet         255.255.255.0                      |                                              |                                                   |
| Gateway 192.168. 1 .254 Gateway 192.168.100.254                                        |                                              |                                                   |
| Ping Ping Ping Ping Ping Ping Ping Ping                                                |                                              |                                                   |
| IP 0.0.0.0 IP 0.0.0.0 IP address of remote s                                           | erver to which control signal PING           | will be sent                                      |
| Every 2 4 . Every 3 4 . with set periodicity. In th                                    | nis case the receiver will be able to e      | examine the                                       |
| quality of message trans                                                               | mission via LAN1 and LAN2. Event of          | codes E/R 732.                                    |
|                                                                                        |                                              |                                                   |
|                                                                                        |                                              |                                                   |
|                                                                                        |                                              |                                                   |
|                                                                                        |                                              |                                                   |
|                                                                                        |                                              |                                                   |
| TCP: Connected COM: 0 TCP: 0                                                           |                                              |                                                   |

Notes:

- 1. Receiver will reboot automatically when internet addresses are edited and Set is clicked on. Event code R 313.
- 2. Prepare the local network (LAN) in a way that information in TCP or UDP protocols from open internet would reach ports WAN1 and WAN2 of the receiver RL10 (forward the ports).

Tab *Sounds*. Set the events upon which the receiver will sound a signal.

| # IPComControl [ 3.1.0.127 ]                                                           |                                        |        | _ 🗆 🗙                           |
|----------------------------------------------------------------------------------------|----------------------------------------|--------|---------------------------------|
| File Options Help                                                                      |                                        |        |                                 |
| TCP                                                                                    |                                        |        | GPRS objects 4                  |
|                                                                                        |                                        |        | SMS objects U<br>Lost objects 0 |
| - GSM modern status                                                                    | System                                 |        | Events per second 2             |
| Modem Offline                                                                          |                                        | Behoot |                                 |
| GSM Offline                                                                            | Automatically reboot system on railure |        | Software version 3.04           |
| General Events Connections Output Configure Time Sounds Data Object Concentrator Users |                                        |        |                                 |
| Events                                                                                 |                                        |        |                                 |
| Sound on new event                                                                     |                                        |        |                                 |
| Sound on TCP buffer not empty                                                          |                                        |        |                                 |
| Sound on COM buffer not empty                                                          |                                        |        |                                 |
|                                                                                        |                                        |        |                                 |
|                                                                                        |                                        |        |                                 |
|                                                                                        |                                        |        |                                 |
|                                                                                        |                                        |        |                                 |
|                                                                                        |                                        |        |                                 |
|                                                                                        |                                        |        |                                 |
|                                                                                        |                                        |        |                                 |

Tab **Concentrator**. Set addresses to which all received messages are additionally transmitted. Message filtering and conversion parameter settings.

| IPComControl [ 3.1.0.127 ]                                                                                                    |                                                                                                    |
|----------------------------------------------------------------------------------------------------|----------------------------------------------------------------------------------------------------|
| Eile Options Help                                                                                                    |                                                                                                    |
| TCP       □       □       □       □       □       □       □       □       □       □       □       □       □       □       □       □       □       □       □       □       □       □       □       □       □       □       □       □       □       □       □       □       □       □       □       □       □       □       □       □       □       □       □       □       □       □       □       □       □       □       □       □       □       □       □       □       □       □       □       □       □       □       □       □       □       □       □       □       □       □       □       □       □       □       □       □       □       □       □       □       □       □       □       □       □       □       □       □       □       □       □       □       □       □       □       □       □       □       □       □       □       □       □       □       □       □       □       □       □       □       □       □       □       □       □       □       □       □ | Server IP address and port number of the monitoring program to which<br>all received messages are transmitted without processing. Receiver<br>transmits messages when [Started] is checked. Messages are sent<br>according Contact ID code table when [Standard messages] is checked. |
| Edit     Active       2     9500 8N1       2     9500 8N1       None     Active       2     Activate/Deactivate         Filer settings       Net     Time       08     0       True     False       08     2                                                                                                    | ration of serial ports In1 and In2.<br>– edit port parameters.<br>/ate/Deactivate – change port status to active/inactive.<br>▲ to save.<br>Not filered<br>Turneling V<br>Receiver no. 2<br>Line no. 2                                                                                |
| Add filter Remove filter                                                                                                    |                                                                                                    |
| TCP: Connected COM: 0 TCP: 0                                                                                                    |                                                                                                    |

- Use box *Filter settings* to set message filtering parameters. Filter operation is displayed in Annex 1. Click *Add filter* to open tab *Filter settings*. Set the rules for transmission of messages sent via IP connection channels to the monitoring software:
  - Type in the number of the network in the field *Network*. Network number is set according to the number of the receiver in the message;
  - Type in the inactivity time for the same signal (or recurrent messages) in the box *Time*;
  - Type in the receiver number indicated in the processed message in the box *Receiver no*;
  - Type in the number of the receiver line indicated in the processed message in the box *Line no*;
  - Check *Convert* if the structure of filtered messages needs to be edited;
  - Check *Tunneling* if structure of filtered messages does not need to be edited;

Note: Tunneling – let through without edits; Convert – write in set receiver and line numbers, and edit the order of displayed information in the radio message;

| Filter setting | s       |             | ×        |
|----------------|---------|-------------|----------|
| Network        | 8       | ÷           |          |
| Time           | 0       | <b>▲</b> S. |          |
| Receiver no.   | 8       | Line no.    | 2        |
| Convert        | ◄       |             |          |
| Tunneling      |         |             |          |
| Events one p   | er line |             |          |
|                |         |             | <u> </u> |
|                |         |             |          |
|                |         |             |          |
|                |         |             |          |
|                |         |             | ~        |
| ОК             | 1       | C           | Cancel   |
|                |         |             |          |

- Type in special event codes that are used in RAS-2M system to turn off repeated messages in the system in the field *Events one per line*.
- Click **OK** to save new values. Several new filters can be formed and used.
- Check *Tunneling* in the field *Not filtered* to transmit message to the monitoring software using receiver and line numbers indicated in the tab *General*.
- > Messages are transmitted using set receiver and line numbers if *Tunneling* is unchecked.

| User login<br>name                                                            | User login<br>password                                                                                                    |                                     | Access to sum<br>information a<br>with <u>commun</u> | marised<br>bout connection<br>icators                                                      |                                              |                                                                                       |                                                                        |                                                                 |                                                     |      |
|-------------------------------------------------------------------------------|----------------------------------------------------------------------------------------------------|-------------------------------------|------------------------------------------------------|--------------------------------------------------------------------------------------------|----------------------------------------------|---------------------------------------------------------------------------------------|------------------------------------------------------------------------|-----------------------------------------------------------------|-----------------------------------------------------|------|
| IPComControl [ 3                                                              | .2.3.144 ]                                                                                                    |                                     |                                                      |                                                                                            |                                              |                                                                                       |                                                                        |                                                                 | _                                                   |      |
| File Options Help                                                             |                                                                                                    |                                     |                                                      |                                                                                            |                                              |                                                                                       |                                                                        | F                                                               |                                                     |      |
|                                                                               |                                                                                                    |                                     |                                                      |                                                                                            |                                              |                                                                                       |                                                                        |                                                                 | SMS objects<br>Lost objects                         | 200  |
| GSM modern status<br>Modern Offline<br>GSM Offline                            |                                                                                                    |                                     |                                                      |                                                                                            |                                              | System                                                                                | omaticaly reboot system on failu                                       | re Reboot                                                       | Software version                                    | 3.05 |
| General Events Cor                                                            | nnections Output Configure Ti                                                                                              | ime   Sounds                        | Data   Object   Concer                               | ntrator SMPP receivers User                                                                | 18                                           |                                                                                       |                                                                        | L                                                               |                                                     |      |
| Delete user                                                                   |                                                                                                    |                                     |                                                      |                                                                                            | Use                                          | permissions                                                                           |                                                                        |                                                                 |                                                     |      |
| User name                                                                     | Password                                                                                                    | Settings                            | Device info                                          | Remote configuration                                                                       | View events and object                       | ts Set zone bypass                                                                    | Set PGM status                                                         | Arm/Disarm system                                               | Perform Fire reset                                  |      |
|                                                                               |                                                                                                    |                                     |                                                      | Click to ad                                                                                | d new user                                   |                                                                                       |                                                                        |                                                                 |                                                     | _    |
| administrator                                                                 | admin                                                                                                    | Enabled                             | <ul> <li>Enabled</li> </ul>                          | <ul> <li>Enabled</li> </ul>                                                                | <ul> <li>Enabled</li> </ul>                  | ▼ Enabled                                                                             | Enabled                                                                | Enabled                                                         | Enabled                                             | -    |
| 1                                                                             | adm                                                                                                    | Enabled<br>Disabled                 | <ul> <li>Enabled</li> <li>Enabled</li> </ul>         | <ul> <li>Enabled</li> </ul>                                                                | <ul> <li>Enabled</li> <li>Enabled</li> </ul> | <ul> <li>Enabled</li> <li>Enabled</li> </ul>                                          | Enabled     Enabled                                                    | Enabled                                                         | Enabled     Enabled                                 |      |
| User is forbidd<br>to the function<br>User is p<br><i>Read-on</i><br>function | den to access<br>n<br>provided with<br><i>by</i> access to the                                                             | Disabled<br>Read-only<br>Enabled    | User is provide<br>access to the f                   | d with full<br>unction                                                                     |                                              |                                                                                       |                                                                        |                                                                 |                                                     |      |
| Ter Connected                                                                 | j jeon. o                                                                                                    | Jicr. v                             |                                                      |                                                                                            |                                              |                                                                                       |                                                                        |                                                                 |                                                     |      |
| A<br>p<br>E<br>C<br>C                                                         | cccess to setting up of<br>arameters (to tabs Go<br>vents, Connections, O<br>configure Time, Sound<br>concentrator, Users) | receiver<br>eneral,<br>utput,<br>s, |                                                      | Access to remote<br>setting up of<br>parameters for<br>control panels and<br>communicators | Access to<br>tabs Data<br>and Objects        | Access to<br>remote<br>changing of<br>PGM status<br>control pane<br>and<br>communicat | Access to<br>remote<br>ls bypassing of<br>control<br>ors panels' zones | Access to<br>remote<br>ARMing/<br>DISARMing of<br>control panel | Access to<br>remote<br>resetting of<br>fire detecto | ors  |

Tab *Users*. Create program users and set access rights.

12. Click **Write** to save the edits into the receiver memory.

### **Computer Network Configuration**

IP receiver is connected to the local network in the same way as any other computer. Recommended local network scheme is shown in the picture below.

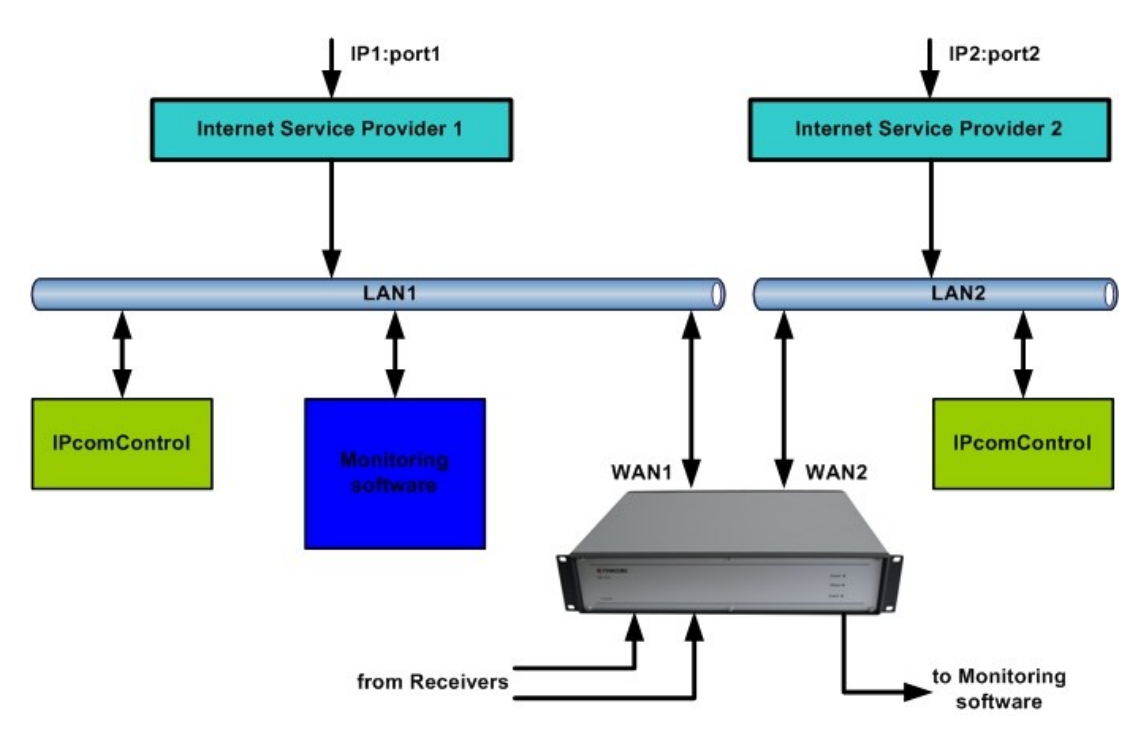

#### Preparing the receiver for operation

- Connect Output. Use RS232 cable to connect receiver's Output to the computer with installed monitoring software.
- 2. Connect LAN networks to WAN connectors.
- Connect GSM antenna and insert SIM card if GSM modem GM5 is used. SIM card PIN code must be disabled. Take off side and top covers of the receiver and insert SIM card into the modem as shown in the picture below. Put side and top covers back on.

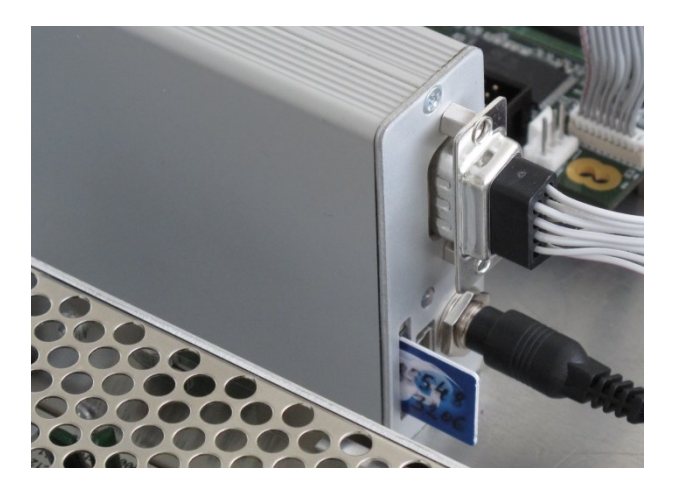

4. Turn on the power supply.

Turn on the power supply by pressing the button **Power** after all wiring is done. Indicator **Power** should light up. Receiver computer software will start loading. It may take several minutes. Equipment will start working after a sound signal.

- 5. Run IPcomControl 3. Click **Connect** 2, then **Read** and set current receiver parameters.
- Set the current time of the receiver.
   Set the receiver clock in the tab *Time*. Click *Set to PC time* to save.

| IPComControl [ 3.1.0.127 ]                                                                                                    |                                            |                                                                          |
|----------------------------------------------------------------------------------------------------|--------------------------------------------|--------------------------------------------------------------------------|
| Ele Options Help<br>TCP<br>☐ 万 ① ◆ ◆ ①<br>GSM modem status                                                                                              | ∵ Sviten                                   | GPRS objects 4<br>SMS objects 0<br>Lost objects 0<br>Events per second 2 |
| Modem Offline<br>GSM Offline                                                                                                    | Value Automatical                          | ly reboot system on failure Reboot Software version 3.04                 |
| General Events Connections Output Configure<br>Configuration<br>IPCom time 21:31:07<br>Get time<br>Set time 00:00:00<br>Set to PC time PC time 21:42:37 | Time Sounds Data Object Concentrator Users |                                                                          |
| TCP: Connected COM: 0                                                                                                    | TCP: 0                                     | li li li li li li li li li li li li li l                                 |

### Operation

#### **Receiving Messages**

Received messages can be seen in the tab *Data*. Click *Clear* to delete all entries.

| * IPComControl [ 3.1.0.127 ]                                                                                                    |                                                   |                                                                          |
|----------------------------------------------------------------------------------------------------|---------------------------------------------------|--------------------------------------------------------------------------|
| Elle Options Help                                                                                                    |                                                   |                                                                          |
|                                                                                                    |                                                   | GPRS objects 3<br>SMS objects 0<br>Lost objects 0<br>Events per second 3 |
| GSM modern status                                                                                                    | System                                            | L vents per second 5                                                     |
| Modem Offine                                                                                                    | E Automotively set and an test and failure Behaot |                                                                          |
| GSM Offline                                                                                                    | Automaticaly reboot system on failure             | Software version 3.04                                                    |
| General Events Connections Output Configure Time Sounds Data Object Concentrator Users                                                                                                    |                                                   | ··                                                                       |
| Show incoming events Show incoming pings                                                                                                    |                                                   |                                                                          |
| 1014 02 17 12:56 25 0201         11840006 780FF00           2014 02 17 12:55 85 2021         11840006 780FF00           2014 02 17 12:55 85 2021         11840006 780FF00           2014 02 17 12:55 85 2021         1840006 780FF00           2014 02 17 12:56 85 2021         184000 780FF00           2014 02 17 12:56 85 5021         184000 780FF00           2014 02 17 12:27:05 15:021         181010 780FF00           2014 02 17 12:27:25 5021         184000 780FF00           2014 02 17 12:27:25 5021         184000 780FF00           2014 02 17 12:27:85 5021         184000 780FF00           2014 02 17 12:28:42 5021         184000 780FF00           2014 02 17 12:28:45 5021         184000 780FF00           2014 02 17 12:28:45 5021         184000 780FF00           2014 02 17 12:28:45 5021         184000 780FF00           2014 02 17 12:28:45 5021         184000 780FF00           2014 02 17 12:28:45 5021         184000 780FF00           2014 02 17 12:28:23 5021         184000 780FF00           2014 02 17 12:28:23 5021         184000 780FF00           2014 02 17 12:28:23 5021         184000 780FF00           2014 02 17 12:28:23 5021         184000 780FF00 |                                                   |                                                                          |
| TCP: Connected    COM: 0  TCP: 0                                                                                                    |                                                   | 1.                                                                       |

Registered object list is displayed in tab *Object*. It contains:

- ID object's number;
- Status connection status;
- Level GSM connection strength;
- IP transmission module address;
- GPRS last ping date ant time of the last IP message;
- ▶ GPRS ping interval connection control period of IP channel messages;
- Phone subscription number of transmission module (communicator) SIM card;
- GSM last ping date and time of the last message received via GSM;
- SSM ping interval connection control period of GSM connection messages;
- Type transmission module type;

- Device version transmission module program version;
- ▶ IMEI/MAC transmission module IMEI or MAC number.

| IPComControl [ 3.1.0.127 ]                  |                                      |                      |                            |                     |                       |
|---------------------------------------------|--------------------------------------|----------------------|----------------------------|---------------------|-----------------------|
| Eile Options Help                           |                                      |                      |                            |                     |                       |
| TCP                                         |                                      |                      |                            |                     | GPRS objects          |
|                                             |                                      |                      |                            |                     | Lost objects          |
| GSM modem status                            |                                      |                      | System                     |                     | Events per second     |
| Modem Offline                               |                                      |                      | Automaticalu reboot sustem | on failure Reboot   |                       |
| GSM Offline                                 |                                      |                      | I natomotody roboti tytici |                     | Software version 3.04 |
| General Events Connections Output Configure | Time Sounds Data Object Conce        | entrator Users       |                            |                     |                       |
|                                             |                                      | - I .                |                            |                     | 5 U 004/0 1           |
| Refreshillst Search U Remove                | object All Merresh list every: 10    | seconds              |                            |                     | Export to USV rile    |
| ID Status Level IP                          | GPRS last ping GPRS ping             | g int Phone GSM last | ping GSM ping inte         | Type Device version | IMEI/MAC              |
| 0001 Waiting for GPRS message 7 188.        | 1.69.199.234 2014.02.17 12:22:52 120 | N/A N/A              | No Pings                   | CG3 N/A             | N/A                   |
| 1111 Waiting for GPRS message 7 84.1        | 15.178.239 2014.02.17 12:22:24 90    | N/A N/A              | No Pings                   | G10 G10Tv2_0137     | 862170012746671       |
| 4000 Waiting for GPRS message 9 188.        | 1.69.213.215 2014.02.17 12:22:55 30  | N/A N/A              | No Pings                   | SP133 SP133_131219  | 012896004275829       |
|                                             |                                      |                      |                            |                     |                       |
|                                             |                                      |                      |                            |                     |                       |
|                                             |                                      |                      |                            |                     |                       |
| TCP: Connected COM: 0                       | TCP: 0                               |                      |                            |                     |                       |

Use function **Search** to quickly find the data row for required object burglary or fire alarm communicator; function **Remove object** – to delete a selected line from the list; function **Refresh list** *every: ..... seconds* – to set list update period; click *Export to CSV file* – to create a list of registered objects (communicators) in a CSV file that can be opened using, for example, MS Office program Excel.

#### **Remote Programming of Transmission Modules**

Settings of the object transmission module can be set remotely.

#### a) setting up parameters for one transmission module

Right-click on the selected transmission module to open the menu and open the program to set the parameters. Log in, read current parameters and set them the according to the transmission module user manual. Save into the module memory.

| IPComControl [ 3.1.0.127 ]      Sin Onlines Hale                                  |                                                                             |                                                  |                                                     |
|-----------------------------------------------------------------------------------|-----------------------------------------------------------------------------|--------------------------------------------------|-----------------------------------------------------|
|                                                                                   |                                                                             |                                                  | GPRS objects 4<br>SMS objects 0<br>Lost objects 0   |
| GSM modem status<br>Modem Offline<br>GSM Offline                                  |                                                                             | System<br>Automatically reboot system on failure | Reboot Software version 3.04                        |
| General Events Connections Output Configure T                                     | ime Sounds Data Object Concentrator Users                                   |                                                  |                                                     |
| Refresh list Search 0 Remove of                                                   | bject All 🔽 Refresh list every: 10 🜩 seconds                                |                                                  | Export to CSV file                                  |
| ID Status Level IP                                                                | GPRS last ping GPRS ping int Phone GSM last                                 | ping GSM ping inte Type De                       | vice version IMEI/MAC                               |
| 0001 Waiting for GPRS message 7 188.69.                                           | 199.234 2014.02.17 13:18:52 120 N/A N/A                                     | No Pings CG3 N/A                                 | A N/A                                               |
| 2002 Waiting for GPR5 message 7 84.15.1<br>2002 Waiting for GPR5 message 9 100.09 | 202 C0 2014 02 17 13 19:27 20 N/A N/A 202 C0 2014 02 17 13 19:27 20 N/A N/A | No Pings G10 G1<br>No Pings G10 G1               | JTV2_0137 862170012746671<br>0.0155 962170010214142 |
| 4000 Waitry Configure multiple modules Remote control                             | 213215 2014.02.17.13.19.26 30 N/A N/A                                       | NoPings SP133 SP                                 | 33 <u>,</u> 131219 012896004275829                  |
| TCP: Connected COM: 0                                                             | TCP: 0                                                                      |                                                  | li.                                                 |

Note:

Logging in, reading and saving might take several minutes. Program will indicate when the next action is available.

Log off when finished. Module will reboot and will automatically resume reporting to the receiver after a certain time period.

#### b) setting up parameters of multiple modules at once

Right-click on any security module to open the menu and select *Configure multiple modules*.

| • IPComControl [ 3.1.0.127 ]                                                                     | _ <b>_</b> X                                      |
|--------------------------------------------------------------------------------------------------|---------------------------------------------------|
| File Options Help                                                                                |                                                   |
|                                                                                                  | GPRS objects 4<br>SMS objects 0<br>Lost objects 0 |
| GSM modem statu:     System     System     GSM Diffine     GSM Diffine                           | Reboot Software version 3.04                      |
| General Events Connections Output Configure Time Sounds Data Object Concentrator Users           |                                                   |
| Refresh list Search 0 Remove object All 🔽 Refresh list every: 10 🚖 seconds                       | Export to CSV file                                |
| ID Status Level IP GPRS last ping GPRS ping int Phone GSM last ping GSM ping inte Type De        | evice version IMEI/MAC                            |
| 0001 Waiting for GPRS message 7 188:63:199.234 2014 02:17 16:04:50 120 N/A N/A No Pings CG3 N/A  | /A N/A                                            |
| 11111 Waiting for GPRS message 8 84,15,185,252 2014,02,17,16,0521 90 N/A N/A N/A No Pings G10 G1 | 101v2_0137 862170012746671                        |
| 4000 Walk Configure modules Remote control                                                       | P133_131219 012896004275829                       |
| TCP: Connected COM: 0 TCP: 0                                                                     |                                                   |

A new window will open. Specify the sequence of transmission modules to be reprogrammed and put in the new parameters in the tab *Data fields*.

Specify the sequence (from...to) of transmission modules undergoing the edit of parameters in the section *Select objects*.

Click **Get object list** to open the list of all modules within the specified limits on the right side. Serial module numbers, IP addresses, module types and their program versions will be indicated in the list. If transmission modules of different types are displayed, deselect to eliminate from the list.

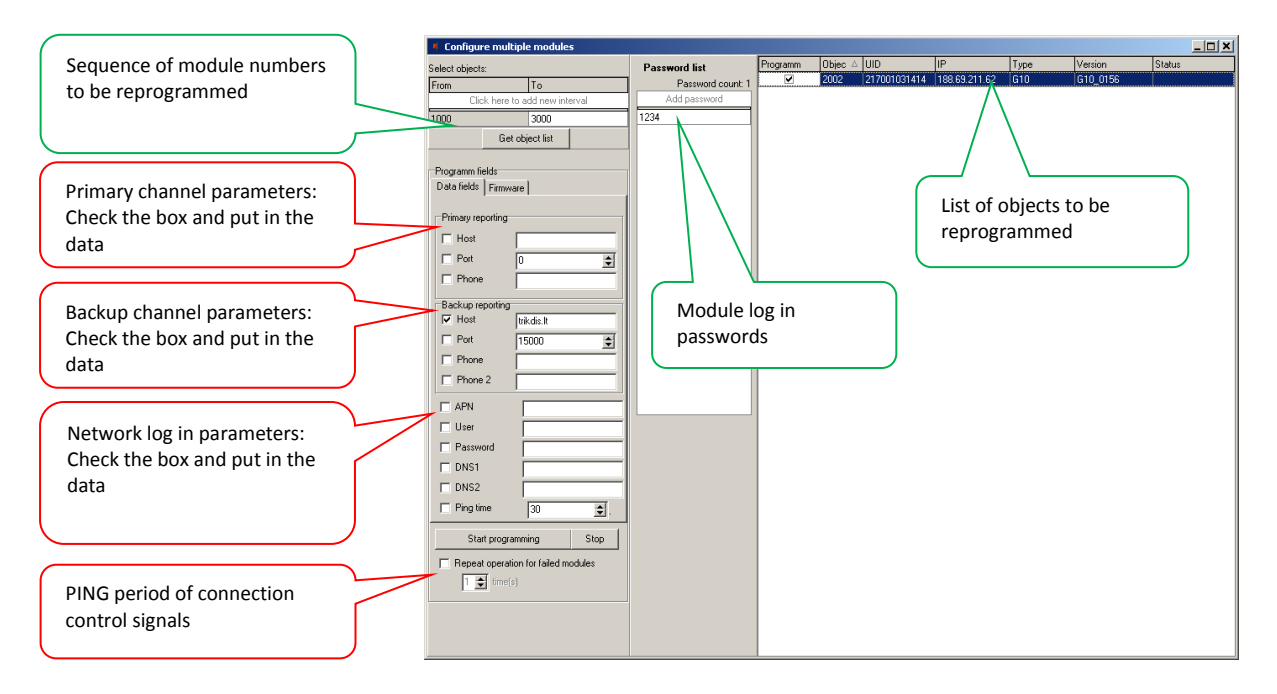

Indicate only those parameters that will be edited in sections *Primary reporting* and *Backup reporting*. Specify APN, User, Password and DNS data if parameters of connection to the network operator will be edited. Select *Repeat operation for failed module* and specify the period value if connection control period is to be edited. Click *Start programming* to start a process of parameters edit. It may take several minutes. Program will inform once the process is finished. Click *Stop* to terminate the process.

#### c) upgrading firmware for multiple modules

Right-click and select *Configure multiple modules* to program multiple modules.

A new window opens. Specify the sequence of modules to be repgrogrammed and program versions in the tab *Data fields*.

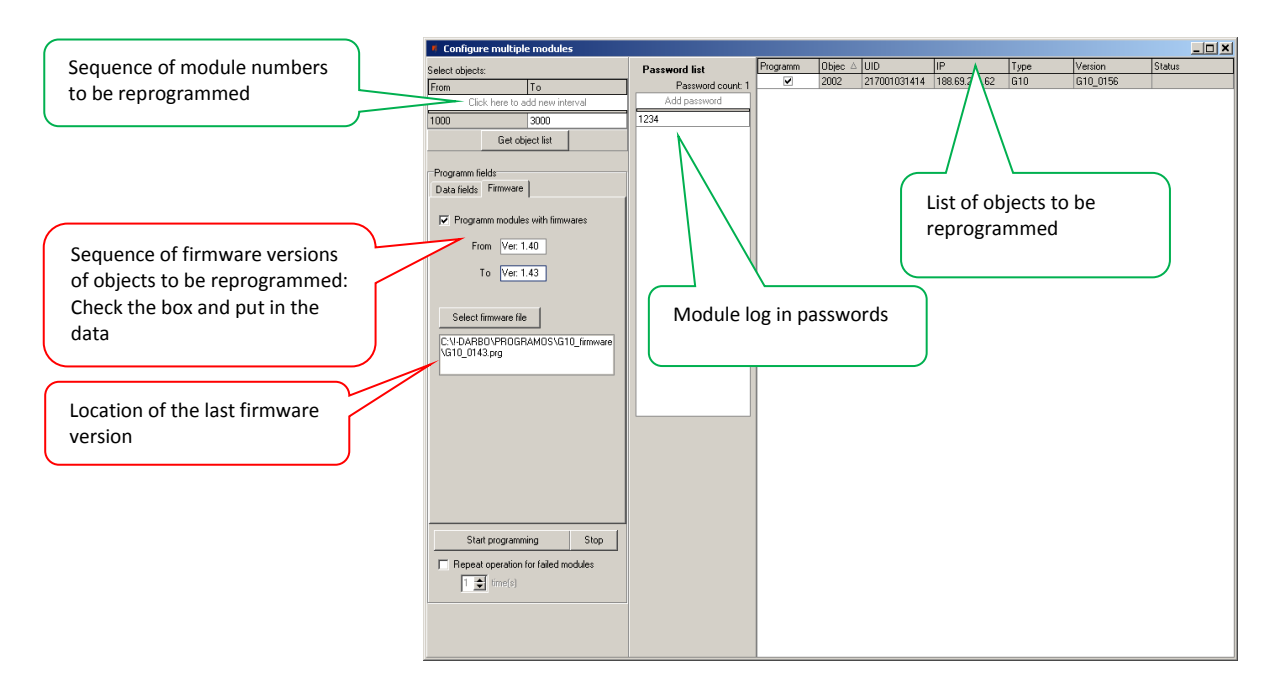

Check **Program modules with firmwares** and type in the sequence of program versions. Click **Select firmware file** and locate the file with extension \*.prg.

Click *Start programming* to start the process of parameters edit. It may take several minutes. Click *Stop* to terminate the process.

Program versions of the modules are displayed in the tab *Objects* once process is finished.

#### **Remote Control of Transmission Devices**

Transmission module in the object can be controlled remotely. It is important for the transmission module to support this function (not all manufactured transmission modules supports it).

| PIConControl[3.2.1.139]                                                                                                   | _ 🗆 🗙                           |  |  |  |  |
|----------------------------------------------------------------------------------------------------|---------------------------------|--|--|--|--|
| File Options Help                                                                                                    |                                 |  |  |  |  |
|                                                                                                    | GPRS objects 3<br>SMS objects 0 |  |  |  |  |
|                                                                                                    |                                 |  |  |  |  |
| GSM modem status System                                                                                                   | Events per second 2             |  |  |  |  |
| Modem Offline                                                                                                    |                                 |  |  |  |  |
| GSM Offline                                                                                                    | Software version 3.05           |  |  |  |  |
| General Events Connections Dutput Configure Time Sounds Data Object Concentrator SMPP receivers Users                     |                                 |  |  |  |  |
| Refresh list Search 0 Remove object AI 🔽 Refresh list every. 10 🚖 seconds                                                 | Export to CSV file              |  |  |  |  |
| ID Status Level IP GPRS last ping GPRS ping int   Phone GSM last ping GSM ping inte   Type Device version   IMEI/MAC      |                                 |  |  |  |  |
| 4000 Waiting for GPRS message 2 198 69 194 93 2014 03.16 11:09:46 30 N/A N/A No Pings SP133 SP133_140225 012896004275     | 829                             |  |  |  |  |
| 5000 Connection last 5P133 14.156 2014.03.05 15:09:13 30 N/A N/A N/A No Pings G10 N/A N/A N/A                             |                                 |  |  |  |  |
| 5000 Waiting for GPRS message Remote control 14.154 2014.03.16 11:09:32 30 N/A N/A N/A No Pings G10 G10_0156 862170010314 | 142                             |  |  |  |  |
| 7777 Connection lost F 188.69.196.172 2014.03.05 16.36.22 30 N/A N/A N/A N/A SP133 SP133_140225 012896004275              | 1829                            |  |  |  |  |
| 9999 Waiting for GPRS message 9 188.69.192.199.2014.03.16.11:08:54 90 N/A N/A No Pings G10 G10_0155 862170010273          | /330                            |  |  |  |  |
|                                                                                                    |                                 |  |  |  |  |
|                                                                                                    |                                 |  |  |  |  |
|                                                                                                    |                                 |  |  |  |  |
|                                                                                                    |                                 |  |  |  |  |
|                                                                                                    |                                 |  |  |  |  |
| TCP: Connected COM: 0 TCP: 0                                                                                              | 1.                              |  |  |  |  |

Right-click on the selected transmission module to open the menu and select *Remote control.* 

A new window will open. Indicate the actions you would like to take and click *Write zone* and *Write output* at the bottom of the window. Click *Refresh* to refresh the window and check the edits.

| Hardware name: :<br>Object id: 4000<br>Object UId: 01289<br>Online | 5P133<br>96004275829<br>                          |                                                        |          | Outouts                            |                                       |                           |              |  |
|--------------------------------------------------------------------|---------------------------------------------------|--------------------------------------------------------|----------|------------------------------------|---------------------------------------|---------------------------|--------------|--|
|                                                                    | Name<br>Zone1<br>Zone2<br>Zone3<br>Zone4<br>Zone5 | Status<br>Ready<br>Ready<br>Ready<br>Ready<br>Bypassed | Bypassed | Name<br>Output<br>Output<br>Output | Types<br>1 Bell<br>2 State<br>3 Ready | Status<br>Off<br>On<br>On | On<br>V<br>V |  |
|                                                                    | Zone6<br>Zone7<br>Zone8                           | Ready<br>Ready<br>Ready                                |          |                                    |                                       |                           |              |  |
|                                                                    |                                                   | Write zon                                              | e        |                                    | Wri                                   | te output                 |              |  |
| System status: Ar                                                  | med                                               |                                                        |          |                                    |                                       |                           | Refresh      |  |

Click **X** (Close) to close the window once finished.

# **Receiver's Internal Event Messages**

There is receiver RL10'th internal event code list in the table below.

Please find conditions for generating of Internal Event Messages and sending them to the monitoring software in the same table below.

|                       | Name                           |                           | Interna                          | Event Messa                                 |                 |                 |         |                                                                                                    |
|-----------------------|--------------------------------|---------------------------|----------------------------------|---------------------------------------------|-----------------|-----------------|---------|----------------------------------------------------------------------------------------------------|
| Event<br>Code<br>C ID |                                |                           |                                  |                                             | Editing Allowed |                 |         | Event message will be generated if:                                                                                                    |
|                       |                                | Receiver<br>No            | Line No                          | Account No<br>(Object ID)                   | Event<br>Code   | Partition<br>No | Zone No |                                                                                                    |
| E762                  | GPRS<br>connection lost        | Pre-set<br>Receiver<br>No | Pre-set<br>Receiver's<br>Line No | Object ID<br>transferred<br>by Tx<br>Module |                 |                 |         | Object's Tx Module operates in GPRS mode;<br>No any signal out of Tx Module within pre-set<br>check time;<br>Type of Tx Module is known;<br>Switched on receiving via GSM<br>modem/SMPP;<br>At least one SMS message has been received<br>from Tx Module;<br>Massive GPRS connection loss has not been<br>detected; |
| R762                  | GPRS<br>connection<br>restored | Pre-set<br>Receiver<br>No | Pre-set<br>Receiver's<br>Line No | Object ID<br>transferred<br>by Tx<br>Module |                 |                 |         | Object's Tx Module operates in GSM mode;<br>Pre-set number of messages has been<br>received to define GPRS connection<br>restoration;<br>Massive GPRS connection restoration has not<br>been detected;                                                                                                    |
| E752                  | GSM connection<br>lost         | -                         | -                                | -                                           | V               | V               |         | N/A                                                                                                    |
| R752                  | GSM connection<br>restored     | -                         | -                                | -                                           | V               |                 |         | N/A                                                                                                    |

| E704 | Massive<br>Communication<br>loss         | Pre-set<br>Receiver<br>No | Pre-set<br>Receiver's<br>Line No | 0000 hard-<br>coded               | V |   | ⊠ (000)       | Pre-set number of either GPRS or GSM<br>connection losses per second has been<br>detected                                                                                |
|------|------------------------------------------|---------------------------|----------------------------------|-----------------------------------|---|---|---------------|----------------------------------------------------------------------------------------------------|
| R764 | Massive GPRS<br>communication<br>restore | Pre-set<br>Receiver<br>No | Pre-set<br>Receiver's<br>Line No | 0000 hard-<br>coded               |   |   | ⊠ (000)       | Pre-set number of GPRS connection<br>restorations per second has been detected;                                                                                          |
| R754 | Massive GSM<br>restore                   | Pre-set<br>Receiver<br>No | Pre-set<br>Receiver's<br>Line No | 0000 hard-<br>coded               | V |   | ⊠ (000)       | Pre-set number of GSM connection<br>restorations per second has been detected;                                                                                           |
| E732 | WAN ping<br>timeout                      | Pre-set<br>Receiver<br>No | Pre-set<br>Receiver's<br>Line No | 0000 hard-<br>coded               | V | Ø | 🗵 (ETH No)    | 3 times in turn there is no answer signal from<br>"PING" addressee (Object's Tx Module);                                                                                 |
| R732 | WAN ping<br>restored                     | Pre-set<br>Receiver<br>No | Pre-set<br>Receiver's<br>Line No | 0000 hard-<br>coded               | V | V | ⊠ (ETH No)    | Connection loss with particular Ethernet<br>controller has been detected;<br>There is at least one answer signal received<br>from "PING" addressee (Object's Tx Module); |
| E753 | GSM modem no<br>response                 | Pre-set<br>Receiver<br>No | Pre-set<br>Receiver's<br>Line No | 0000 hard-<br>coded               | V | Ø | 区 (000)       | GSM modem answer signal has not been received within 10 seconds;                                                                                                    |
| R753 | GSM modem<br>responded                   | Pre-set<br>Receiver<br>No | Pre-set<br>Receiver's<br>Line No | 0000 hard-<br>coded               |   |   | ⊠ (000)       | Connection loss with GSM modem has been<br>detected;<br>At least one message has been received from<br>GSM modem;                                                        |
| E751 | GSM connection is offline                | Pre-set<br>Receiver<br>No | Pre-set<br>Receiver's<br>Line No | 0000 hard-<br>coded               |   | V | ⊠ (000)       | GSM modem notifies with service message<br>that it's lost GSM connection;<br>At least 1 minute has gone past from system<br>start;                                       |
| R751 | GSM connection is online                 | Pre-set<br>Receiver<br>No | Pre-set<br>Receiver's<br>Line No | 0000 hard-<br>coded               |   |   | ⊠ (000)       | GSM connection loss has been detected;<br>GSM modem notifies with service message<br>that it has restored GSM connection;                                                |
| E733 | WAN cable<br>disconnected                | Pre-set<br>Receiver<br>No | Pre-set<br>Receiver's<br>Line No | 0000 hard-<br>coded               |   |   | 🗵 (ETH No)    | NET cable has been plugged out of particular<br>Ethernet controller;                                                                                                    |
| R733 | WAN cable<br>connected                   | Pre-set<br>Receiver<br>No | Pre-set<br>Receiver's<br>Line No | 0000 hard-<br>coded               |   |   | 🗵 (ETH No)    | NET cable plugging out has been detected;<br>NET cable has been plugged into particular<br>Ethernet controller;                                                          |
| E713 | (COM) Receiver<br>no heart beat          | Pre-set<br>Receiver<br>No | Pre-set<br>Receiver's<br>Line No | 0000 hard-<br>coded               |   |   | ⊠ (COM<br>No) | No signal has been received per minute via<br>COM input;                                                                                                    |
| R713 | (COM) Receiver<br>heart beat<br>restored | Pre-set<br>Receiver<br>No | Pre-set<br>Receiver's<br>Line No | 0000 hard-<br>coded               | V |   | ⊠ (COM<br>No) | COM input loss has been detected;<br>At least one signal or message has been<br>received via COM input;                                                                  |
| R313 | System<br>rebooted                       | Pre-set<br>Receiver<br>No | Pre-set<br>Receiver's<br>Line No | 0000 hard-<br>coded               |   |   | ⊠ (000)       | Reboot command created by IPcomControl<br>has been received;<br>H/W fail occurred while signals via COM input<br>were received;                                          |
| R305 | System started                           | Pre-set<br>Receiver<br>No | Pre-set<br>Receiver's<br>Line No | 0000 hard-<br>coded               |   |   | ⊠ (000)       | IPCom has started;                                                                                                    |
|      |                                          |                           |                                  |                                   |   |   |               | Object's Tx Module operates in GPRS mode;<br>A Message has been received via GSM;                                                                                        |
| R755 | GSM device<br>mode                       | Pre-set<br>Receiver<br>No | Pre-set<br>Receiver's<br>Line No | Object ID<br>transferred<br>by Tx |   |   | V             | Object's Tx Module operates in GSM mode;<br>The FIRST message has been received via<br>GSM;                                                                              |
|      |                                          |                           |                                  | Module                            |   |   |               | Connection loss with Tx Module has been<br>detected;<br>Pre-set number of messages has been<br>received via GSM to define GSM connection<br>restoration;                 |

| E350 | Connection<br>trouble | Pre-set<br>Receiver<br>No | Pre-set<br>Receiver's<br>Line No | Object ID<br>transferred<br>by Tx<br>Module | Ø | V | Object's Tx Module operates in GPRS mode;<br>Massive GPRS connection loss has not been<br>detected;<br>Either Tx Module is unable to transfer<br>messages via GSM or no messages has been<br>received out of Tx Module via GSM;<br>No messages out of Tx Module within pre-set<br>check time; |
|------|-----------------------|---------------------------|----------------------------------|---------------------------------------------|---|---|----------------------------------------------------------------------------------------------------|
|      |                       |                           |                                  |                                             |   |   | Object's Tx Module operates in GSM mode;<br>No messages out of Tx Module within pre-set<br>check time;<br>Massive GSM connection loss has not been<br>detected;                                                                                                    |
| R350 | Connection<br>restore | Pre-set<br>Receiver<br>No | Pre-set<br>Receiver's<br>Line No | Object ID<br>transferred<br>by Tx<br>Module | Ø |   | Connection loss with Object's Tx Module has<br>been detected;<br>Massive GPRS connection restoration has not<br>been detected;<br>Pre-set number of messages has been<br>received via GPRS to define GPRS connection<br>restoration;                                                          |
|      |                       |                           |                                  |                                             |   |   | Connection loss with Object's Tx Module has<br>been detected;<br>Massive GSM connection restoration has not<br>been detected;<br>Pre-set number of messages has been<br>received via GSM to define GSM connection<br>restoration;                                                             |

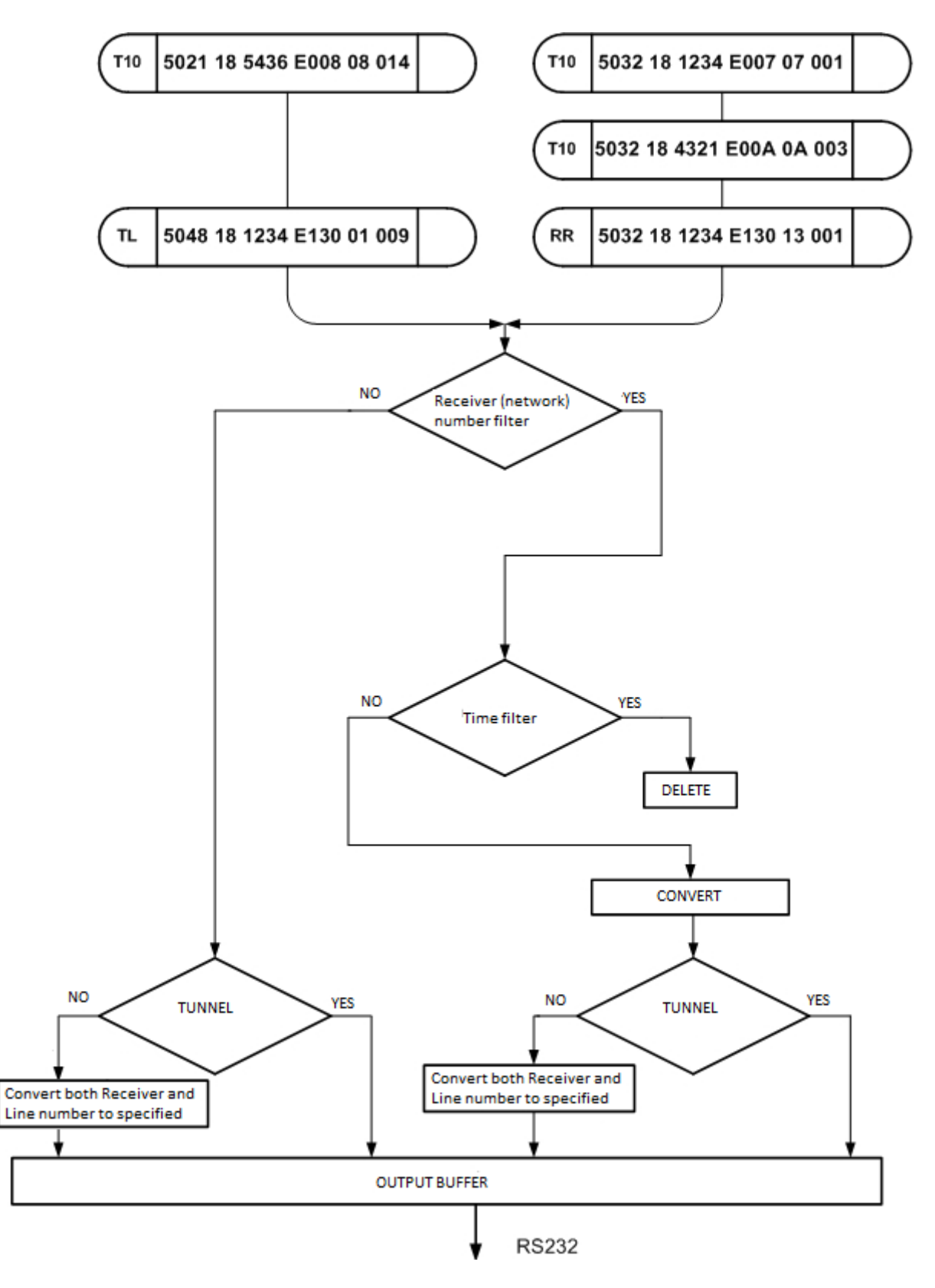

Algorithm of concentrator filtering

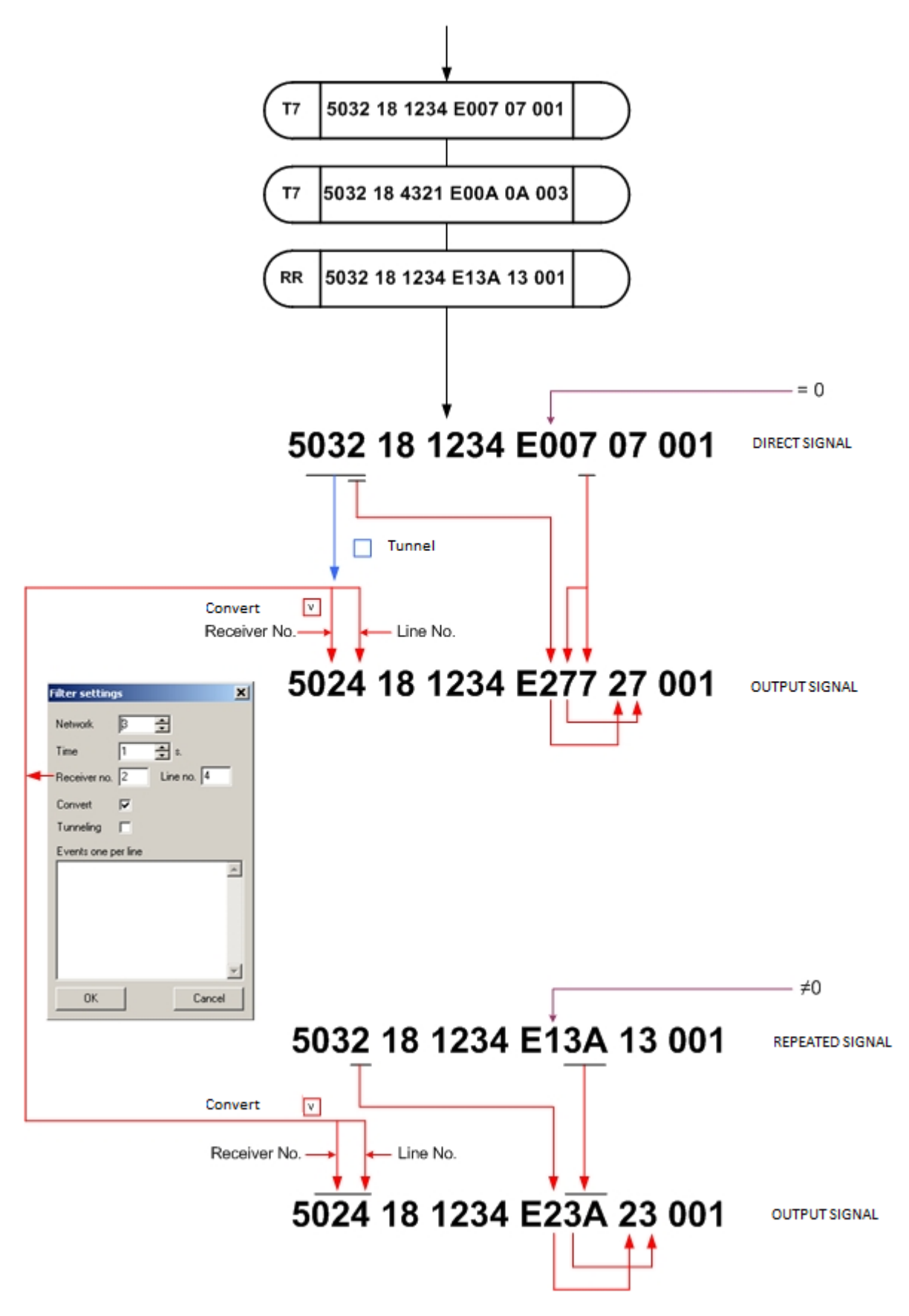

Example of radio message (encrypted in RAS-2M) filtering

### Annex 2. Data Output message format

Output message format: 50RLs18AAAAEEEEPPZZZT

- 50 =Basic protocol
- R =Receiver Number
- L =Line Number
- s =space
- 18 =the token used to identify the message as Contact ID
- AAAA =Account Number (Object ID)
- EEEE =Event code
- PP =Partition Number
- ZZZ =Zone Number
- T =Terminator (DC4)

True message example: 5021 180000E71399001<DC4>